## 浦发银行银期签约须知

|                   | 个人客户                          | 机构客户          |  |  |  |
|-------------------|-------------------------------|---------------|--|--|--|
| 线上签约方式            | 手机银行/网上银行                     | 网上银行          |  |  |  |
| 线下签约携带材料          | 1、身份证                         | 1、法人授权委托书     |  |  |  |
|                   | 2、银行卡                         | 2、代理人身份证原件    |  |  |  |
|                   | 3、资金密码(新开户客户的初 3、营业执照副本复印     |               |  |  |  |
|                   | 始资金密码味身份证后六位数 身份证复印件          |               |  |  |  |
|                   | 字)                            | 4、公章、法人章      |  |  |  |
|                   |                               | 机构对公账户所在开户行办理 |  |  |  |
| 机构代码              | 00560000                      |               |  |  |  |
| 签约时间              | 交易日 8:30-16:00、20:30-02:30    |               |  |  |  |
| 银期转账时间            | 入金:交易日 8:30-16:00、20:30-02:30 |               |  |  |  |
|                   | 出金:交易日 9:05-16:00             |               |  |  |  |
| 浦发银行全国客服热线: 95528 |                               |               |  |  |  |

## 个人手机银行

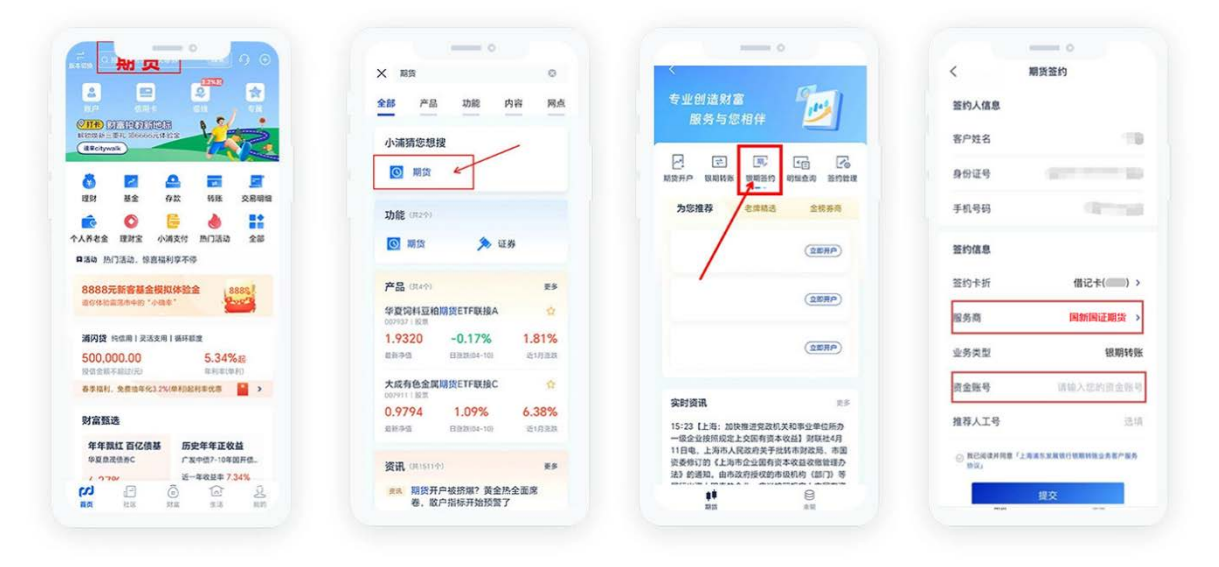

第一步:个人手机银行首页搜索栏输入"期货"—选择搜索结果"期货",或者点击"全部—更多—证券 期货";

第二步:"期货"界面-选择"银期签约";

第三步: 签约界面--服务商选择"国新国证期货", 输入资金账号后点击"提交", 输入银行卡密码, 再输入资金密码(注:银行卡密码输错后不会提示, 输入完两个密码后才会提示), 信息正确无误 完成签约。

## 个人网上银行

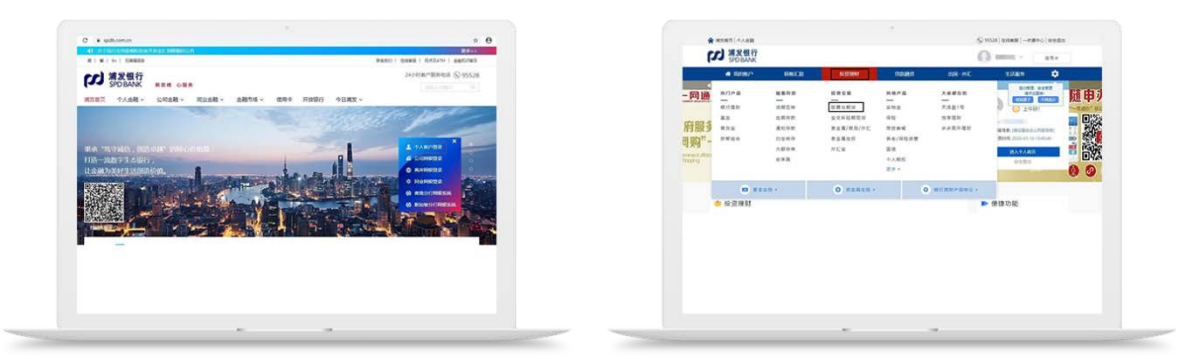

第一步:登陆浦发银行官网 https://www.spdb.com.cn/,选择"个人网银登录"。 第二步:选择"投资理财——股票与期货——签约管理",选择银河期货——点击"查询",选择"国新 国证期货"后点击"签约";

| () (122(02))      | 4463121                           | Sitest State | SER-ME. | 125805     | ¢   | ~ #2a8       | DAMON : NORTH - ENGLISH | -01341, - <b>84N</b> | 107-                   |                |           |  |
|-------------------|-----------------------------------|--------------|---------|------------|-----|--------------|-------------------------|----------------------|------------------------|----------------|-----------|--|
| 1.0110            | 1. 1000 - 1000 - 1000 - 1000 - 10 | 000 - 10000  | 100 CAN |            |     | * 88 (R) 1.0 | gavan                   | 8/325                | 10                     |                |           |  |
| [                 | 29/80                             | STRAS R      |         |            |     | 8859         |                         | (Transis)            | MY2.                   |                |           |  |
|                   |                                   | SERIES W     | NEREMAN |            |     | BRIE         |                         | Discout              |                        |                |           |  |
| Concession of the |                                   |              |         |            |     | RTRDAR       |                         | +11.045              |                        |                |           |  |
| - Branco          |                                   | 20100        |         |            |     | 1728         |                         | \$45.50L             |                        |                |           |  |
| RTEGEN            | and the                           | READS        | BRARS.  | OAND .     |     |              |                         | 10,000,000           | \$18000                |                |           |  |
| OWER              | *                                 | LAUGHTAN AND | 82      | stations   |     |              |                         | 6/48/010             |                        |                |           |  |
|                   |                                   |              |         | MIN MR 2-0 | 7-8 |              |                         | 10287-1              | Management of the last |                |           |  |
|                   |                                   |              |         |            |     |              |                         | 8.02                 | 国际国际特性                 |                |           |  |
|                   |                                   |              |         |            |     |              |                         | 0.9.951              | waterie.               |                |           |  |
|                   |                                   |              |         |            |     |              |                         | 建活用的发行的              | 1. A M                 |                |           |  |
|                   |                                   |              |         |            |     |              |                         | 10,000               |                        |                |           |  |
|                   |                                   |              |         |            |     |              |                         | 用用人工币                |                        |                |           |  |
|                   |                                   |              |         |            |     |              |                         |                      | D REAGANNERS ()        | ALS-X BR/BRIDE | Br-885982 |  |
|                   |                                   |              |         |            |     |              |                         |                      | 112                    | 1622           |           |  |
|                   |                                   |              |         |            |     |              |                         |                      |                        |                |           |  |
|                   |                                   |              |         |            |     |              |                         |                      |                        |                |           |  |

第三步: 进入"签约/开户"界面,填写相关信息,输入"期货资金账号",勾选"我已阅读",点击"提 交",根据提示输入"资金账户密码"及"银行卡交易密码",点击"确认"完成签约。

企业网上银行:

已在浦发银行开立单位银行结算账户的公司客户,可通过网银办理银期转账功能的开通,操作路径:同业市场——银期期商转账——签约开户,点击进入"签约开户"界面进行签约。若交易需要授权,则授权后才生效,未授权交易不会生效。

|      | 个人客户         | 机构客户    |
|------|--------------|---------|
| 手机银行 | 证券期货签约管理选择期货 | 暂不支持    |
|      | 公司注销         |         |
| 网上银行 | 投资理财银期业务个人账户 | 暂不支持    |
|      | 查询注销         |         |
| 银行柜台 | 浦发银行柜台办理     | 联系开户行办理 |

## 浦发银行银期解约流程

提示: 以上如有与银行现行流程不符之处,请以银行最新流程为准。